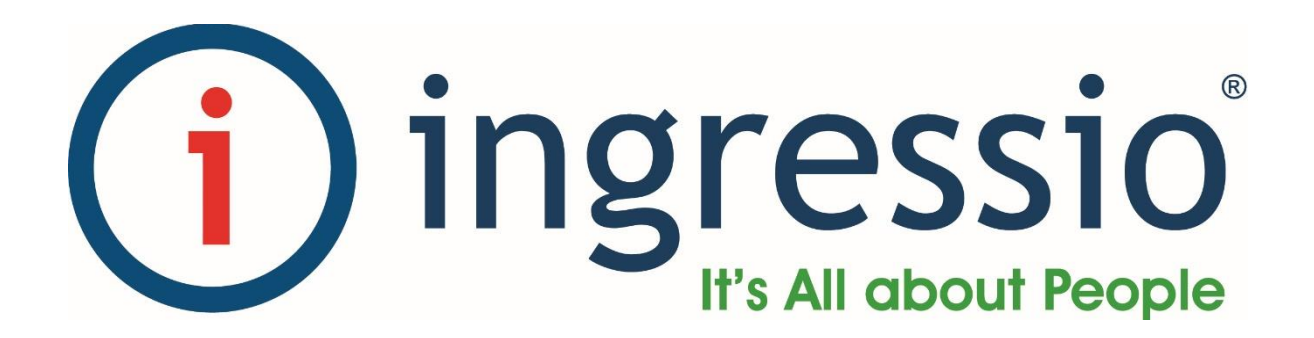

# MANUAL DE INSTALACIÓN KIOSCO DE ASISTENCIA FUERA DE LÍNEA

# **KIOSCO DE ASISTENCIA FUERA DE LÍNEA**

## 1. DESCARGA

El Kiosco de Asistencia Fuera de Línea se descarga directamente desde el Administrador de Empleados de Ingressio en la Nube en el menú "**Registro** Acceso  $\rightarrow$  Kiosco de Asistencia Fuera de Línea", como se muestra en la siguiente imagen:

| ingressio                                                                                                    | Administrador de Empleados                                                                                                    | INGRESSIO MEXICO SA.<br>Administrador Administrador Administrador 👔 Inicio 📑 Salir |
|----------------------------------------------------------------------------------------------------|----------------------------------------------------------------------------------------------------|------------------------------------------------------------------------------------|
| Recursos Humanos + Control de Asistencia                                                                                                    | ✓ Reportes 	Lectores 	Herramientas 	Configuración                                                                                           | Seguridad - Registro Acceso - Mi Perfil - Ayuda -                                  |
|                                                                                                    | TABLERO DE INDICADORES DE RECURSOS HUMANOS                                                                                                  | Kiosco de Asistencia En Línea                                                      |
| PARÁMETROS                                                                                                    | RESULTADOS                                                                                                    | Kiosco de Asistencia Fuera de Línea                                                |
| Indicador:<br>Faltas ✓<br>Unidad de Trabajo:<br>Por Periodos ✓<br>Tipo de Periodos ✓<br>Unida de Trampo:<br>Dato ✓<br>Número de Periodos:<br>1 ✓<br>Fecha Pivote:<br>02/05/2016 ✓<br>Elementos a Mostrar:<br>51 ✓<br>Actualizar<br>RESUMEN<br>Personas con Faltas<br>0<br>Total de Faltas<br>0 | Tabla       Gráfica       Análtsis en el Tiempo       Comparativo en el Tiempo         Personal       Faltas         Sin datos para mostrar | Configuraci <mark>kiosco de Asistencia Móvil</mark>                                |
| ® Derechos Reservados Ingressio 2016                                                                                                    | www.ingressio.com                                                                                                    |                                                                                    |

Ilustración 1 Menú Kiosco de Asistencia Fuera de Línea

La pantalla de "Kiosco de Asistencia Fuera de Línea" es como la que se muestra a continuación:

#### Kiosco de Asistencia Fuera de Línea

| 1 Sistemas Operativos Compatibles               |  |  |
|-------------------------------------------------|--|--|
| Microsoft® Windows® XP, 7, 8, 8.1 y 10          |  |  |
| 2 Requisitos Previos                            |  |  |
| Microsoft® SQL Server® 2008 Express o superior. |  |  |
| 3 Descargar el Kiosko Fuera de Línea            |  |  |
| Descargar                                       |  |  |
| 4 Generar Licencia                              |  |  |
| Selecciona tu lector:                           |  |  |

Ilustración 2 Pantalla de Kiosco de Asistencia Fuera de Línea

# 2. REQUISITOS PREVIOS

En la pantalla mostrada en la <u>Ilustración 2 Pantalla de Kiosco de Asistencia</u> se indican los requerimientos previos que debe de tener el Kiosco de Asistencia Fuera de Línea:

• Microsoft SQL Server 2008 Express o superior.

Es necesario tener configurado el "Modo de autenticación de Windows y SQL Server", generalmente configurable durante el proceso de instalación o a través de "Propiedades de Servidor  $\rightarrow$  Seguridad  $\rightarrow$  Autenticación de Servidor" como se muestra en la imagen siguiente:

| Propiedades del servidor: www.controldeasistencia.mx – 🗖 🗙                                                  |                                                                                                    |  |  |
|----------------------------------------------------------------------------------------------------|----------------------------------------------------------------------------------------------------|--|--|
| Seleccionar una página                                                                                      | 🖾 Generar script 🔻 📭 Ayuda                                                                                                    |  |  |
| Memoria<br>Procesadores<br>Segundad<br>Conexiones<br>Configuración de base de datos<br>Avanzado<br>Permisos | Autenticación de servidor         Modo de autenticación de Windows         Modo de autenticación de Windows y SQL Server         Auditoría de inicio de sesión         Ninguna         Sólo inicios de sesión erróneos         Sólo inicios de sesión correctos         Inicios de sesión correctos y erróneos         Linicios de sesión correctos y erróneos         Luenta de proxy del servidor |  |  |
| < >>                                                                                                    | Cuenta de p <u>r</u> oxy:                                                                                                    |  |  |
| Conexión<br>Servidor:<br>www.controldeasistencia.mx<br>Conexión:<br>sa                                      | Contraseña:     •••••••••       Opciones     ••••••••••       Habilitar compatibilidad con Criterio común                                                                                                    |  |  |
| Ver propiedades de <u>conexión</u>                                                                          | <u>H</u> abilitar seguimiento de auditoria C2     Enca <u>d</u> enamiento de propiedad entre bases de datos                                                                                                    |  |  |
| Progreso                                                                                                    |                                                                                                    |  |  |
| LISTO                                                                                                    |                                                                                                    |  |  |
|                                                                                                    | Aceptar Cancelar                                                                                                    |  |  |
|                                                                                                    | llustración 2 Autoritización Comiden COL                                                                                                    |  |  |

Ilustración 3 Autenticación Servidor SQL

Nota: Durante el proceso de instalación es posible que sea necesario tener previamente instalados algunos paquetes de Windows.

## 3. INSTALACIÓN

En la <u>Ilustración 2 Pantalla de Kiosco de Asistencia</u> podemos ver la sección "3. Descargar el Kiosco Fuera de Línea", donde daremos clic en el botón "Descargar". Al dar clic en el botón aparecerá una pantalla como la que se muestra a continuación:

|             |               |  | - | x |
|-------------|---------------|--|---|---|
|             |               |  |   |   |
| Kiosko      | Offline       |  |   |   |
| Nombre:     | KioskoOffline |  |   |   |
| Versión:    | 3.0.0.8       |  |   |   |
| Publicador: |               |  |   |   |
| Instalar    |               |  |   |   |
|             |               |  |   |   |

Ilustración 4 Descarga de Kiosco de Asistencia Fuera de Línea

En la ventana de descarga de "KioskoOffline" mostrada en la <u>Ilustración 4</u> <u>Descarga de Kiosco de Asistencia</u> se muestra la versión del Kiosco Fuera de Línea. A continuación, daremos clic sobre el botón "Instalar" y automáticamente empezará el proceso de validación de requisitos como se muestra a continuación:

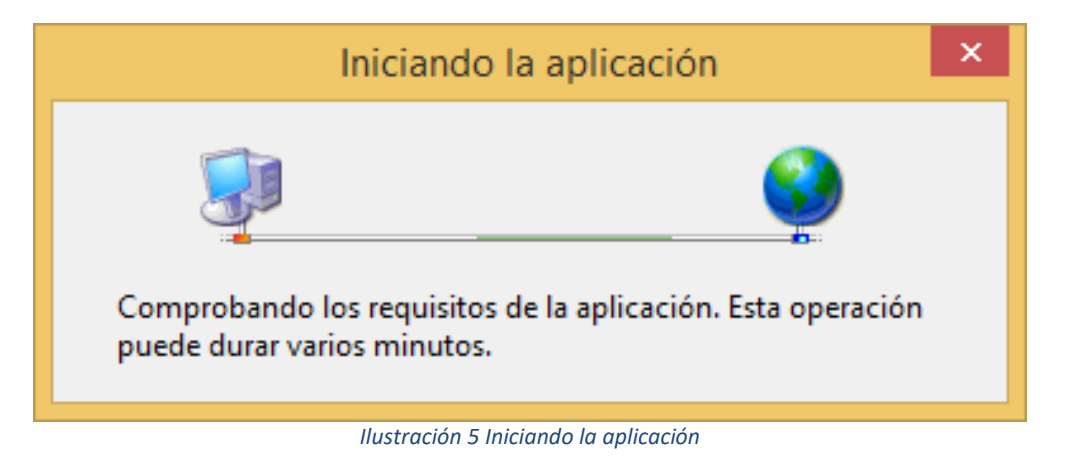

Al terminar la comprobación de requisitos, y si esta fue satisfactoria enseguida se mostrará una pantalla como la que se muestra a continuación:

| Instalación de la aplicación - Adverten                                                                                                    | cia de seguridad                      |
|----------------------------------------------------------------------------------------------------|---------------------------------------|
| ¿Desea instalar esta aplicación?                                                                                                    |                                       |
| Nombre:<br>KioskoOffline<br>Desde (mantenga el mouse sobre la cadena siguiente para ve<br>www.controldeasistencia.mx<br><u>Fabricante:</u><br>Ingressio Mexico, S.A. de C.V.                               | er el dominio completo):              |
|                                                                                                    | Ins <u>t</u> alar <u>N</u> o instalar |
| Aunque las aplicaciones de Internet pueden resultar de gran utilidad, también suponen un riesgo potencial para su PC. Si no tiene confianza en la procedencia del software, no lo instale. Más información |                                       |

Ilustración 6 Instalación de la aplicación

Dar clic sobre el botón "Instalar" y se iniciará el proceso de descarga como se muestra en la siguiente imagen:

| (0%) Instalando KioskoOffline 🛛 🗕 🗖 🗙                                                                                                    |
|----------------------------------------------------------------------------------------------------|
| Instalando KioskoOffline<br>Este proceso puede durar varios minutos. Puede utilizar el equipo para realizar<br>otras tareas durante la instalación. |
| Nombre: KioskoOffline                                                                                                    |
| De: www.controldeasistencia.mx                                                                                                    |
| Descargando: 0 bytes de 6,67 MB                                                                                                    |
| <u>C</u> ancelar                                                                                                    |

Ilustración 7 Instalando Kiosco Fuera de Línea

Al terminar la descarga e instalación aparecerá una pantalla como la que se muestra a continuación para configurar nuestro servidor SQL:

| SQLSERVER                                        | -                                     |
|--------------------------------------------------|---------------------------------------|
| Config                                           | uración de SQL Server                 |
| Servidor:                                        |                                       |
| <ul> <li>Autentica</li> <li>Autentica</li> </ul> | ción de Windows<br>ción de SQL Server |
| Usuario:                                         |                                       |
| Contraseña:                                      |                                       |
|                                                  | GUARDAR CONFIGURACIÓN                 |
|                                                  | CERRAR                                |

llustración 8 Configuración SQL Server

Si no tenemos instalado por lo menos una instancia de Microsoft SQL Server no podremos continuar. Si ya tenemos instalado por lo menos una instancia de Microsoft SQL Server, será necesario configurar:

- Método de Autenticación: Indicaremos la forma en que nos conectamos al servidor de SQL:
  - Autenticación de Windows
  - Autenticación de SQL Server: Si seleccionamos esta opción debemos de configurar:
    - Usuario
    - Contraseña.

Dar clic sobre el botón "Guardar Configuración", si la configuración es correcta se mostrará una imagen como la que se muestra a continuación:

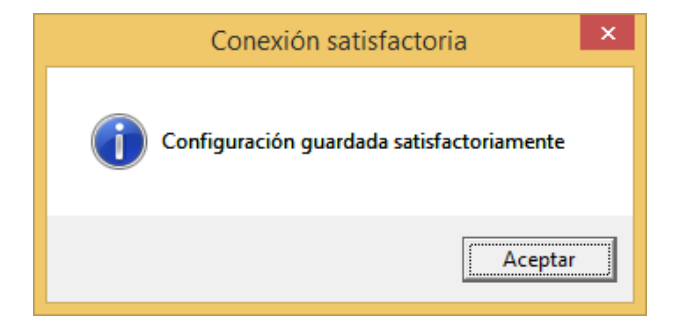

En caso de que la configuración sea incorrecta aparecerá un mensaje como el que se muestra a continuación:

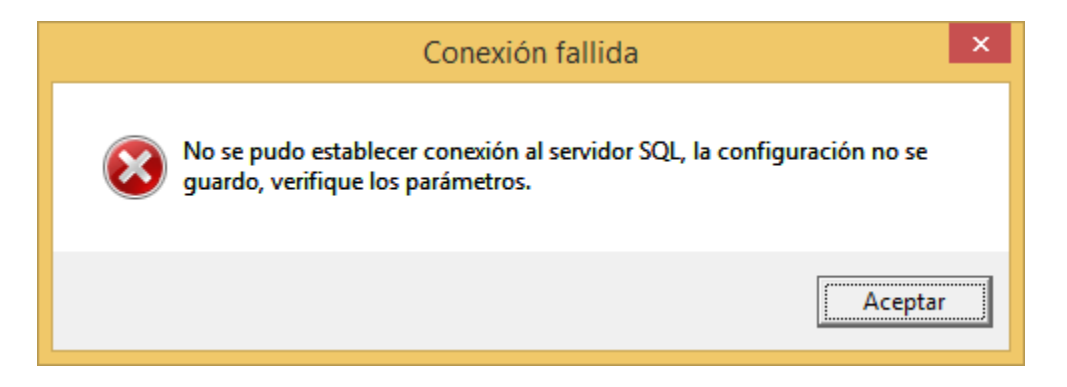

A continuación, aparecerá una pantalla donde seleccionaremos la ruta donde queremos que se almacena la base de datos que crearemos para el Kiosco de Asistencia Fuera de Línea:

| Buscar carpeta                               | × |  |
|----------------------------------------------|---|--|
| Selecciona la ubicación de la base de datos  |   |  |
|                                              |   |  |
| Escritorio                                   |   |  |
| 🖻 剩 Grupo en el hogar                        |   |  |
| Administrador                                |   |  |
| ▷ 🜉 Este equipo                              |   |  |
| D all bibliotecas                            |   |  |
| ▷ 📬 Red                                      |   |  |
| Panel de control                             |   |  |
| Papelera de reciclaje                        |   |  |
|                                              |   |  |
| Crear <u>n</u> ueva carpeta Aceptar Cancelar | □ |  |

Una vez que seleccionemos la ruta damos clic sobre el botón "Aceptar" y una vez que haya finalizado el proceso de creación de base de datos aparecerá un mensaje como el que se muestra a continuación:

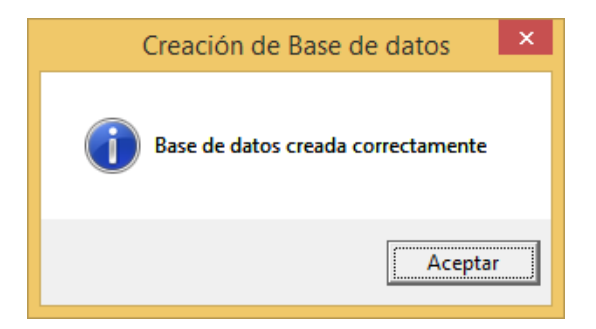

Una vez que se terminó la creación de la base de datos aparecerá la pantalla principal como se muestra a continuación:

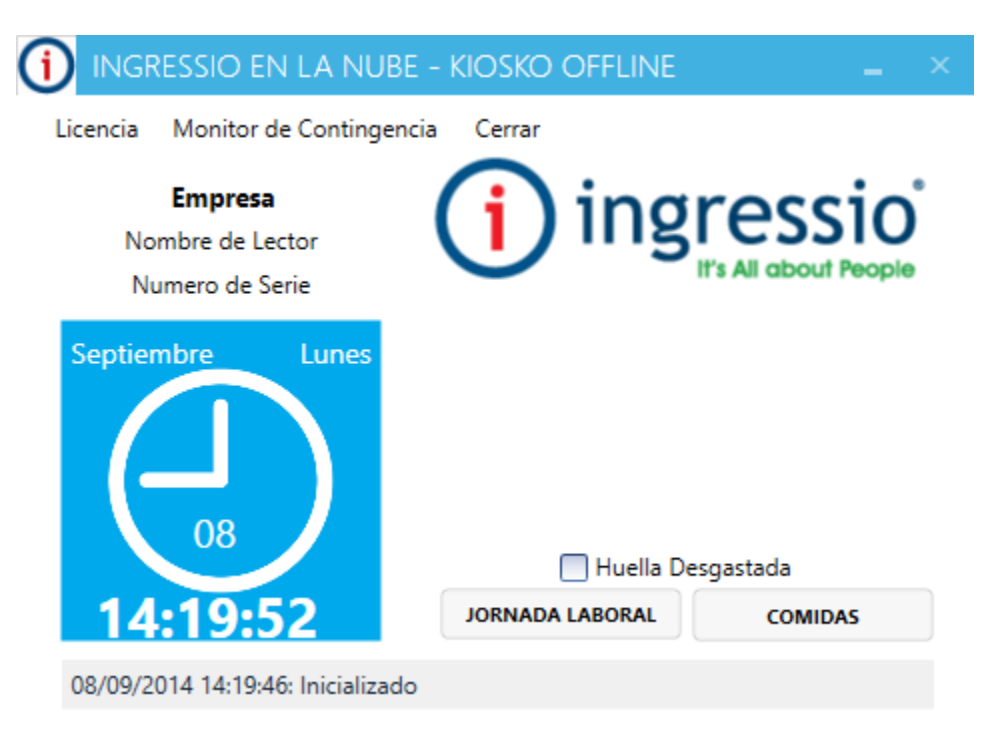